## Create ISP Program (ISP DODDDDD DDDDDD DDDDDDD)

**Global** 

Person-Centered. Data-Driven.

### 1. DODDDDDD DDDDD DDDD DDDD, ISP DDDDDDDDD DDDD **New (**00000) 0000 00000000

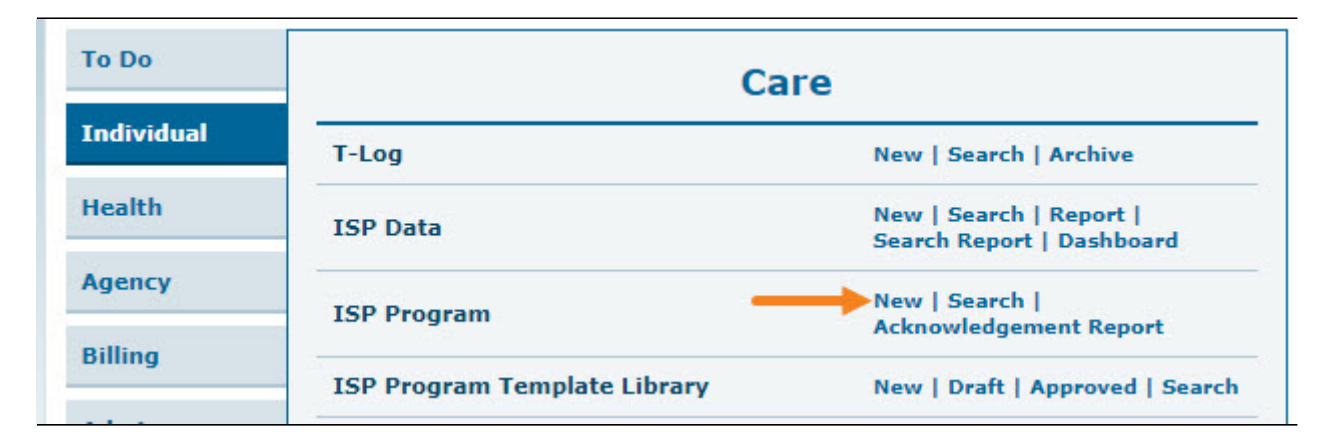

### 2. \_\_\_\_\_\_ \_\_\_ \_\_\_ \_\_\_ \_\_\_ \_\_\_ **Program (\_\_\_\_\_\_)** \_\_\_ \_\_\_\_

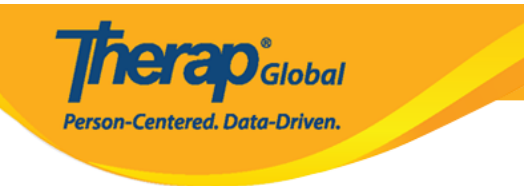

### Select Program For ISP Program

| AII A B C E       | E F G H I J K  | L M N O P Q R S                          | T U V W X Y Z |
|-------------------|----------------|------------------------------------------|---------------|
| Filter            |                |                                          | 15 v Records  |
| Program Name      | Site Name      | Program<br>Type Cost<br>Center<br>Number | Program<br>ID |
| Child Care Center | Care Home      | School                                   | 01            |
| Day Shift         | Special School | School                                   | 01            |
| Morning Shift     | Special School | School                                   | 555           |

### 

| All A B C D E | F G H I J K                    | L M N O P Q R S | T U V W X Y Z |
|---------------|--------------------------------|-----------------|---------------|
| Filter        |                                |                 | 15 V Record   |
| Last Name     | <ul> <li>First Name</li> </ul> | 🜲 Individual ID | Birth Date    |
| Ahmed         | Ashik                          |                 | 03/01/2010    |
| Chowdhury     | Niloy                          |                 | 05/01/2010    |
| Cruz          | Daniel                         |                 | 01/01/2010    |
| Gabriel       | John                           |                 | 03/02/2001    |
| Grace         | Angela                         |                 | 01/01/2015    |

### Individual List for ISP Program

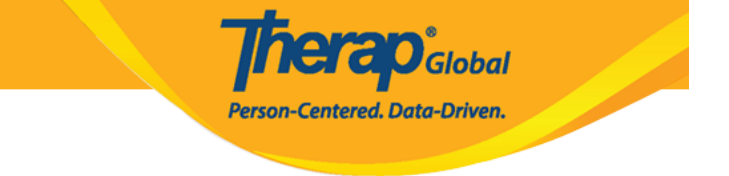

| T-Notes Jump to ?          |  |  |
|----------------------------|--|--|
| ISP Program Description    |  |  |
| Schedule and Frequency     |  |  |
| Scoring Details            |  |  |
| Teaching Method(s)         |  |  |
| External Module Connection |  |  |
| Other Details              |  |  |
| Files & Images             |  |  |

 DDDDDD
 DDDDDD
 DDDDDD
 DDDDDD
 DDDDDD
 DDDDD
 DDDDD
 DDDDD
 DDDDD
 DDDDD
 DDDDD
 DDDDD
 DDDDD
 DDDDD
 DDDDD
 DDDDD
 DDDDD
 DDDDD
 DDDDD
 DDDDD
 DDDDD
 DDDDD
 DDDDD
 DDDDD
 DDDDD
 DDDDD
 DDDDD
 DDDDD
 DDDDD
 DDDDD
 DDDDD
 DDDDD
 DDDDD
 DDDDD
 DDDDD
 DDDDD
 DDDDD
 DDDDD
 DDDDD
 DDDDD
 DDDDD
 DDDDD
 DDDDD
 DDDDD
 DDDDD
 DDDDD
 DDDDD
 DDDDD
 DDDDD
 DDDDD
 DDDDD
 DDDDD
 DDDDD
 DDDDD
 DDDDD
 DDDDD
 DDDDD
 DDDDD
 DDDDD
 DDDDD
 DDDDD
 DDDDD
 DDDDD
 DDDDD
 DDDDD
 DDDDD
 DDDDD
 DDDDD
 DDDDD
 DDDDD
 DDDDD
 DDDDD
 DDDDD
 DDDDD
 DDDDD
 DDDDD
 DDDDD
 DDDDD
 DDDDD
 DDDDD
 DDDDD
 DDDDD
 DDDDD
 DDDDD
 DDDDD
 DDDDD
 DDDDD
 DDDDD
 DDDDD
 DDDDD
 DDDDD
 DDDDD
 DDDDD
 DDDDD
 DDDDD
 DDDDD

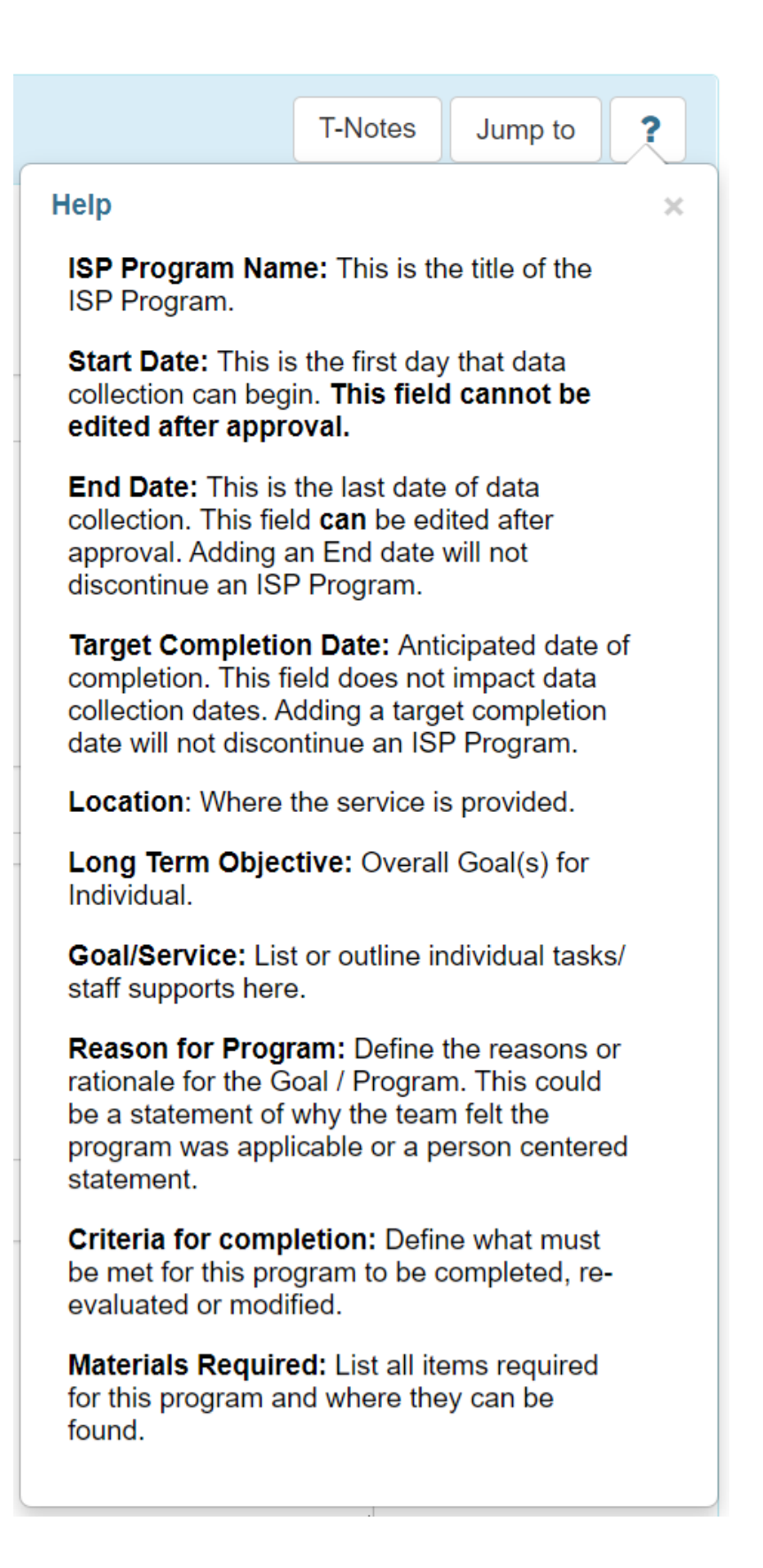

Centered. Data-Driven.

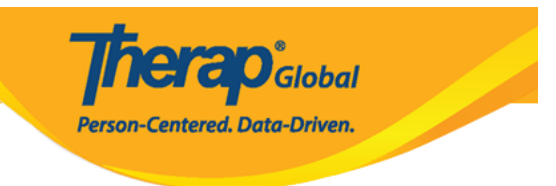

### ISP 0000000 00000

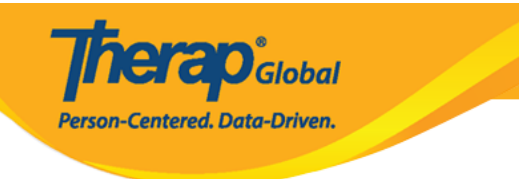

### ISP Program New 6

| ISP Program Description |                               |                                        | T-Notes | Jump to | ? |
|-------------------------|-------------------------------|----------------------------------------|---------|---------|---|
| Provider Program        | Day Shift                     |                                        |         |         |   |
| Individual Name         | Niloy Chowdhury 🕄             |                                        |         |         |   |
| * ISP Program Name      | Daily Activities - Niloy Chow | wdhury                                 |         |         |   |
| * Start Date            | 01/01/2020                    |                                        |         |         |   |
| End Date                | 12/20/2020                    |                                        |         |         |   |
| Target Completion Date  | 12/15/2020                    |                                        |         |         |   |
| Location                |                               |                                        |         |         |   |
| Long Term Objective     | He will be able to do his da  | ily activities independently.          |         |         |   |
|                         |                               |                                        |         |         |   |
|                         | About 2941 characters left    |                                        | //      |         |   |
| Goal/Service            | He will take care of himself  | f and maintain personal hygiene.       |         |         |   |
|                         |                               |                                        |         |         |   |
|                         |                               |                                        |         |         |   |
|                         |                               |                                        | 10      |         |   |
| Reason for ISP Program  | About 2940 characters left    |                                        |         |         |   |
|                         | For making individual indep   | pendent and improving personal skills. |         |         |   |
|                         |                               |                                        |         |         |   |
|                         |                               |                                        | 11      |         |   |
|                         | About 2935 characters left    |                                        |         |         |   |
| Criteria for Completion | Successful demonstration of   | of each tasks.                         |         |         |   |
|                         |                               |                                        |         |         |   |
|                         |                               |                                        |         |         |   |
|                         | About 2961 characters left    |                                        |         |         |   |
| Materials Required      | Class materials.              |                                        |         |         |   |
|                         |                               |                                        |         |         |   |
|                         |                               |                                        |         |         |   |
|                         | About 2984 characters left    |                                        |         |         |   |

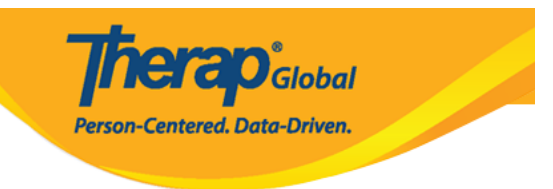

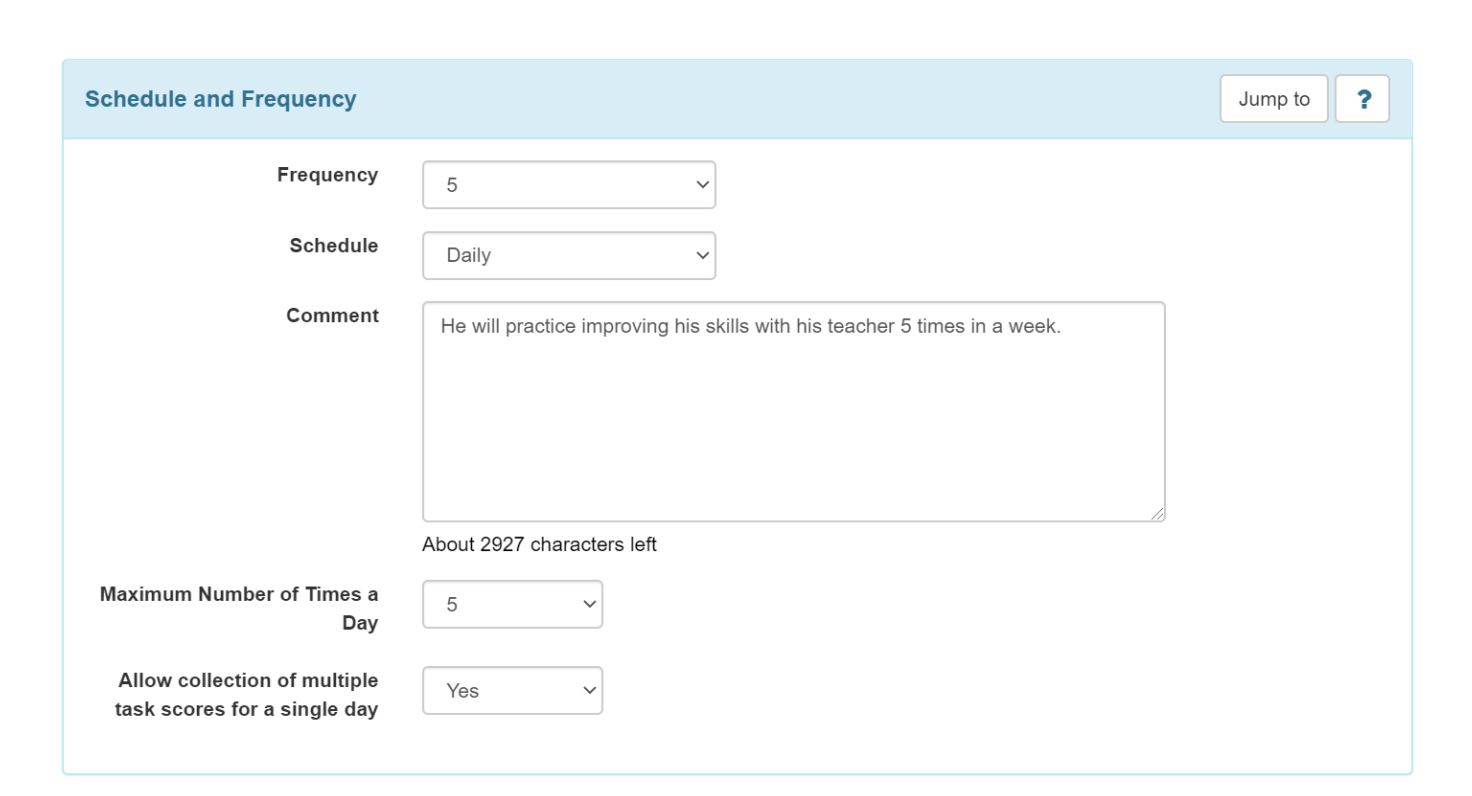

**herap** Global

Person-Centered. Data-Driven.

### 

| Scoring Details | Jump to ?          |
|-----------------|--------------------|
|                 |                    |
|                 | Add Scoring Method |

### ISP Program Scoring Method

| ISP Program Details |                                    |
|---------------------|------------------------------------|
| Provider Program    | Day Shift                          |
| Individual Name     | Niloy Chowdhury 3                  |
| ISP Program Name    | Daily Activities - Niloy Chowdhury |
|                     |                                    |
| Scoring Details     |                                    |
| Scoring Method      | ⊖ Completion                       |
|                     | ○ Count                            |
|                     | ⊖ Custom                           |
|                     | Level of Independence              |
|                     | DECL - Declined                    |
|                     | FULL - Full Physical Prompt        |
|                     | PART - Partial Physical Prompt     |
|                     | DEMO - Demonstration               |
|                     | VRBL - Verbal Cue                  |
|                     | INDP - Independence                |
|                     | ⊖ Yes/No                           |
|                     |                                    |
|                     |                                    |
| Back                | Define New Scoring Method          |

**Nera**O<sub>Global</sub>

Person-Centered. Data-Driven.

### 

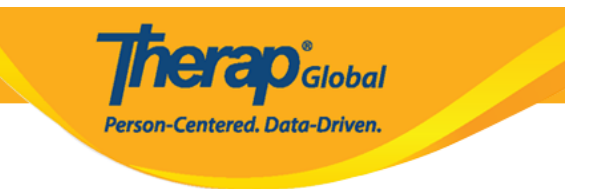

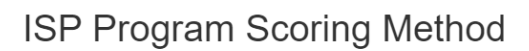

| ISP Prog | gram Details                                           |                                    |                  |                     |
|----------|--------------------------------------------------------|------------------------------------|------------------|---------------------|
|          | Provider Program                                       | Day Shift                          |                  |                     |
|          | Individual Name                                        | Niloy Chowdhury 3                  |                  |                     |
|          | ISP Program Name                                       | Daily Activities - Niloy Chowdhury |                  |                     |
| * Numb   | Scoring Method Name<br>ber of Scoring Method<br>Levels | Level of Performance 5 ~ Add       |                  |                     |
| #        | Caption for Levels                                     |                                    | Label<br>Acronym | Non 😧<br>Reportable |
| 1        | Excellent                                              |                                    | EXC              |                     |
| 2        | Good                                                   |                                    | GD               |                     |
| 3        | Need To Improve                                        |                                    | NTI              |                     |
| 4        | Need Teachers Help                                     |                                    | NTH              |                     |
| 5        | Not Applicable                                         |                                    | N/A              |                     |
|          |                                                        |                                    |                  |                     |
|          |                                                        |                                    |                  |                     |
|          |                                                        |                                    |                  |                     |

**herap** Global

Person-Centered. Data-Driven.

# Image: Image:

| Scoring Details       |                         | Jump to               |
|-----------------------|-------------------------|-----------------------|
| Scoring Method        | Level of Independence   |                       |
|                       | Declined                |                       |
|                       | Full Physical Prompt    |                       |
|                       | Partial Physical Prompt |                       |
|                       | Demonstration           |                       |
|                       | Verbal Cue              |                       |
|                       | Independence            |                       |
| Default Score         | Full Physical Prompt    |                       |
| Task Scoring Comments | Required for all score  |                       |
| Baseline Dates From   | MM/DD/YYYY              |                       |
| То                    | MM/DD/YYYY              |                       |
|                       |                         | Change Scoring Method |

**herap**Global

Person-Centered. Data-Driven.

# 7. \_\_\_\_\_ **Task(s) (\_\_\_\_(\_\_))** \_\_\_\_ **\_\_\_\_ Add**

| Task(s) | Jump to |
|---------|---------|
|         |         |
|         | Add     |

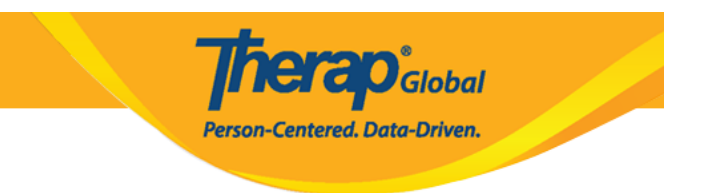

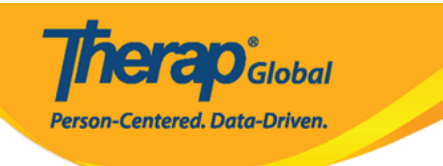

### Task

| ISP Program Details | S           |                            |
|---------------------|-------------|----------------------------|
| Provider            | Program     | Day Shift (DEMO SITE (BD)) |
| Individu            | ual Name    | Niloy Chowdhury 🕄          |
| ISP Progra          | am Name     | Daily Activities           |
| Scoring Details     |             |                            |
| Scoring Method      | Level of Ir | ndependence                |
|                     | Declined    |                            |
|                     | Full Physic | al Prompt                  |
|                     | Partial Phy | rsical Prompt              |
|                     | Demonstra   | ation                      |
|                     | Verbal Cue  |                            |
|                     | Independe   | nce                        |

### Task(s)

| lask(s)                                       |                                   |
|-----------------------------------------------|-----------------------------------|
| * Task Name                                   | Vocabulary                        |
| * Task Description                            | Learning and memorizing new words |
|                                               |                                   |
|                                               |                                   |
|                                               | About 2966 characters left        |
| Baseline Score For Declined                   | 0                                 |
| Baseline Score For Full<br>Physical Prompt    | 0                                 |
| Baseline Score For Partial<br>Physical Prompt | 0                                 |
| Baseline Score For<br>Demonstration           | 0                                 |
| Baseline Score For Verbal Cue                 | 0                                 |
| Baseline Score For<br>Independence            | 0                                 |
|                                               |                                   |
|                                               | <b>*</b>                          |
| Back                                          | Add Another Continue              |

**ICAO** Global

Centered. Data-Driven.

| Other Details                                                                    |                                    |   | Jump to |
|----------------------------------------------------------------------------------|------------------------------------|---|---------|
| Type of Service Provider                                                         |                                    |   |         |
| ISP Program Author                                                               | Anita Hossain, Academic Supervisor | ~ |         |
| Time Duration Format                                                             | Begin Time and End Time            | ~ |         |
| Are Begin Time and End Time<br>or Time Duration required for<br>data collection? | No                                 | ~ |         |
| Allow data collection with<br>Time Overlap                                       | Yes                                | ~ |         |
| Location for data collection                                                     | Optional                           | ~ |         |
| Editable Service Provider for data collection?                                   | Yes                                | ~ |         |
| Are Other Comments required<br>for data collection?                              | No                                 | ~ |         |
| Enable Signature collection?                                                     | No                                 | ~ |         |

# 10. \_\_\_\_\_ \_\_\_ **Save**, **Submit**, \_\_\_\_\_ **Approve**

### • 000 ISP 00000000 00000 0000 Save 00000 00000 00000000

 DDC:
 DDC
 DDC
 DDC
 DDC
 DDC
 DDC
 DDC
 DDC
 DDC
 DDC
 DDC
 DDC
 DDC
 DDC
 DDC
 DDC
 DDC
 DDC
 DDC
 DDC
 DDC
 DDC
 DDC
 DDC
 DDC
 DDC
 DDC
 DDC
 DDC
 DDC
 DDC
 DDC
 DDC
 DDC
 DDC
 DDC
 DDC
 DDC
 DDC
 DDC
 DDC
 DDC
 DDC
 DDC
 DDC
 DDC
 DDC
 DDC
 DDC
 DDC
 DDC
 DDC
 DDC
 DDC
 DDC
 DDC
 DDC
 DDC
 DDC
 DDC
 DDC
 DDC
 DDC
 DDC
 DDC
 DDC
 DDC
 DDC
 DDC
 DDC
 DDC
 DDC
 DDC
 DDC
 DDC
 DDC
 DDC
 DDC
 DDC
 DDC
 DDC
 DDC
 DDC
 DDC
 DDC
 DDC
 DDC
 DDC
 DDC
 DDC
 DDC
 DDC
 DDC
 DDC
 DDC
 DDC
 DDC
 DDC
 DDC
 DDC
 DDC
 DDC
 DDC
 DDC
 DDC

- \_\_\_\_ Admin (\_\_\_\_\_\_) \_\_\_\_\_ \_\_\_ Approve (\_\_\_\_\_) \_\_\_\_\_

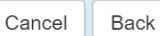

Save Submit Approve

**NERO**Global

Person-Centered. Data-Driven.

### 

| Time Overlap          |                                                                                                    |
|-----------------------|----------------------------------------------------------------------------------------------------|
| Location for data co  | Once approved <b>Scoring Method</b> cannot be edited and additional <b>Tasks</b> cannot be added. Are you sure you want to approve this form? |
| Editable Service Prov |                                                                                                    |
| data coll             | No                                                                                                    |
| Are Other Comments r  |                                                                                                    |
| for data collec       | uon?                                                                                                    |

### 

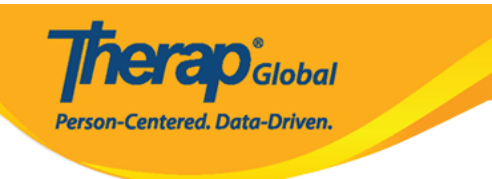

#### The form ISP-SQANY-JAY4NCPXUMULD has been Successfully Approved

Back to Form

Actions

Create New ISP Program

Enter data for this ISP Program